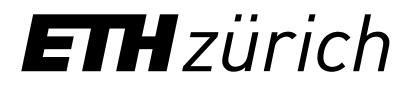

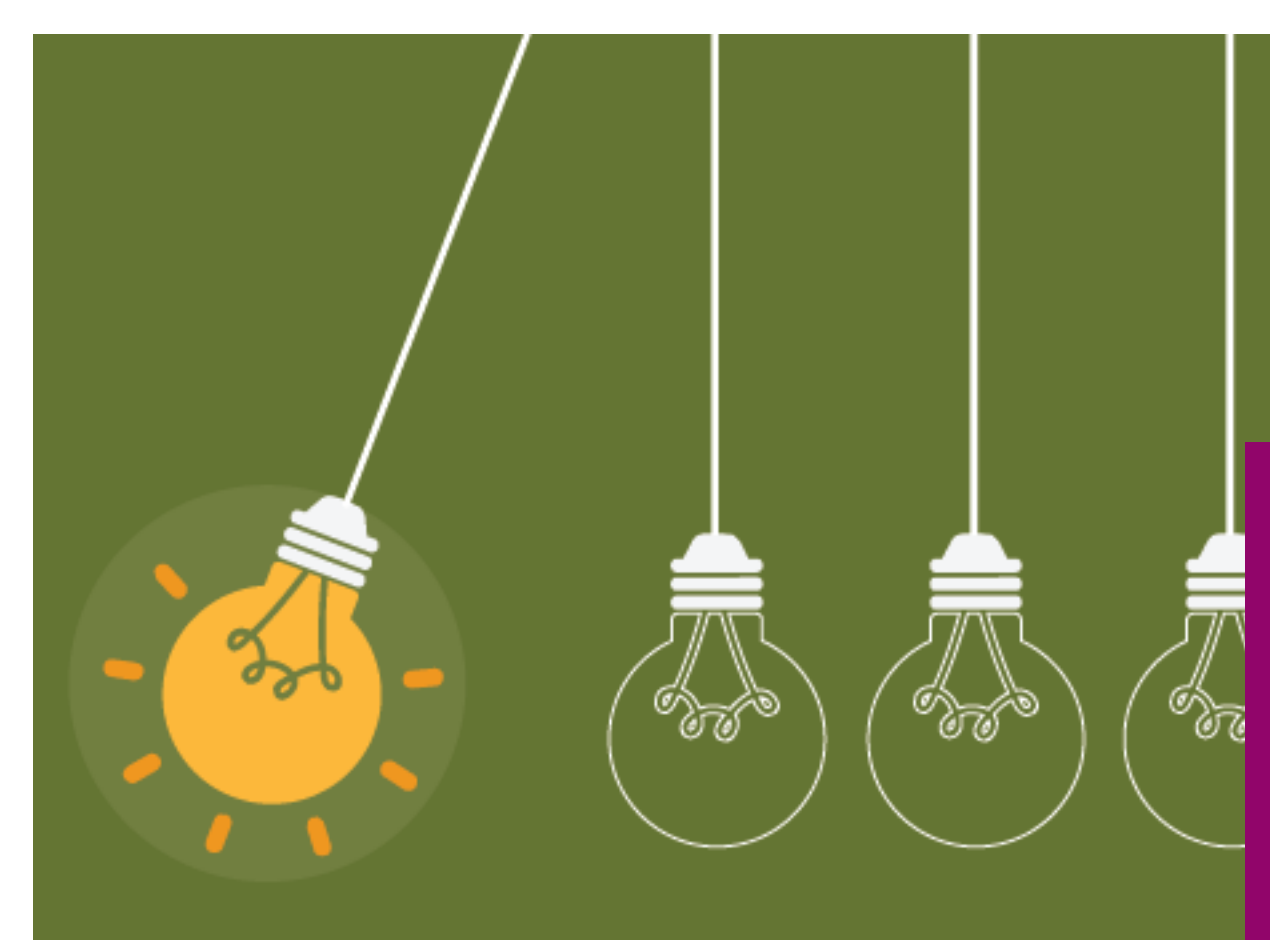

# Instructions

Ordering the Lifelong Learning Hub (L3H) license

## Ordering the L3H license in the IT-Shop (1/3)

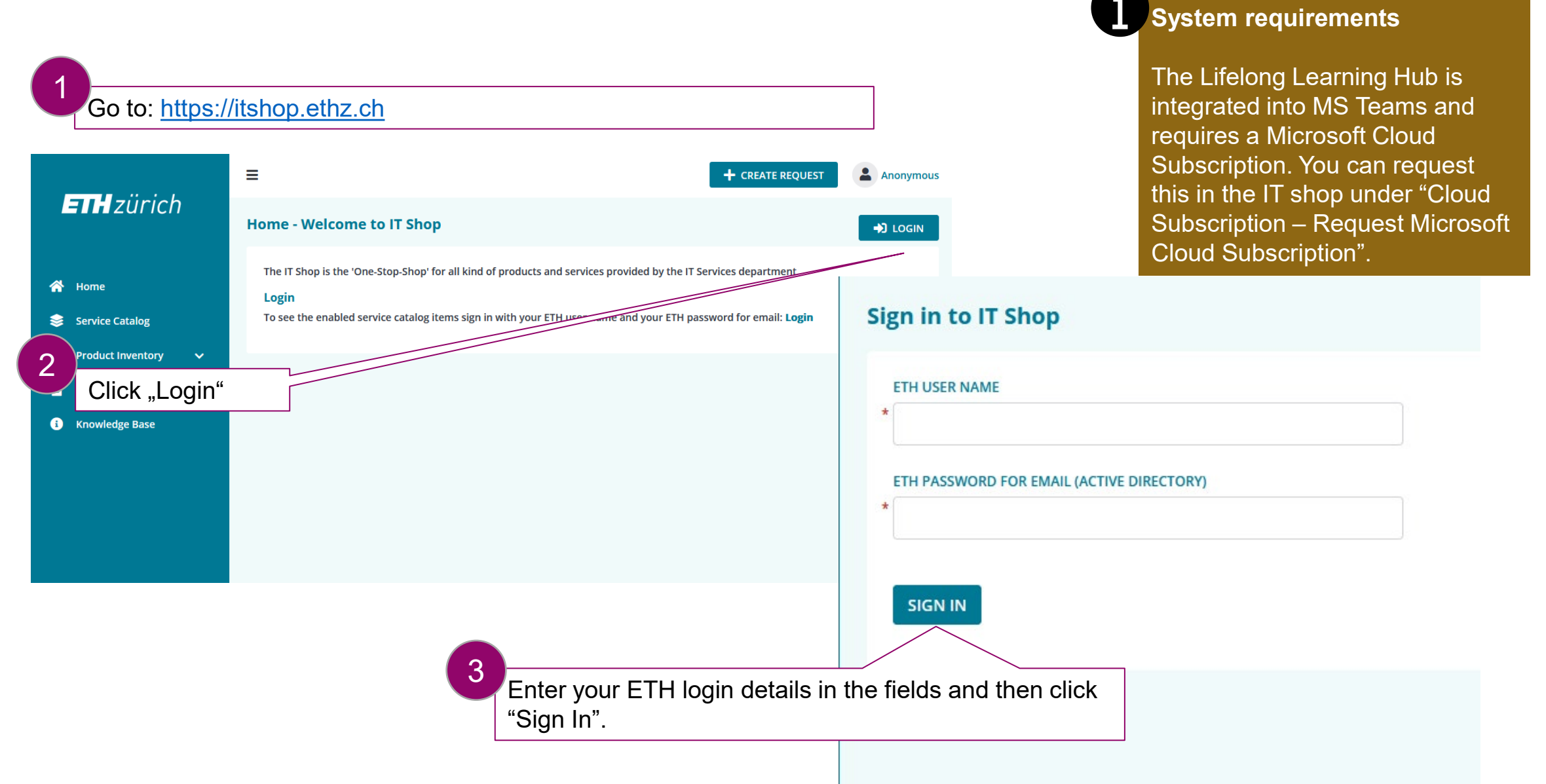

### Ordering the L3H license in the IT-Shop (2/3)

|                       | Erismann Gabriel (VPPL)                                                                                          |  |  |  |  |  |  |  |
|-----------------------|----------------------------------------------------------------------------------------------------|--|--|--|--|--|--|--|
| ETHzürich             | Home - Welcome to IT Shop                                                                                        |  |  |  |  |  |  |  |
| 삼 Home                | The IT Shop is the 'One-Stop-Shop' for all kind of products and services provided by the IT Services department. |  |  |  |  |  |  |  |
| 😂 Service Catalog     | Login<br>You are currently logged in as 'D\gerismann'.                                                           |  |  |  |  |  |  |  |
| E Overview            | Tips and Hints         To create a new service request follow this link: Create Request                          |  |  |  |  |  |  |  |
| 📢 Requests 🗸 🗸        |                                                                                                    |  |  |  |  |  |  |  |
| 🔁 Activities 🗸 🗸      | Favorite Request Offerings SHOW MORE                                                                             |  |  |  |  |  |  |  |
| 🖹 My Products 🗸 🗸     |                                                                                                    |  |  |  |  |  |  |  |
| 🖹 Product Inventory 🗸 | Recent Request Offerings                                                                                         |  |  |  |  |  |  |  |
| 🖹 News 🗸              | Crder Software Product                                                                                           |  |  |  |  |  |  |  |
| i Knowledge Base      |                                                                                                    |  |  |  |  |  |  |  |
|                       | Select "Order Software Product".                                                                                 |  |  |  |  |  |  |  |
|                       |                                                                                                    |  |  |  |  |  |  |  |

#### **ETH** zürich

### Ordering the L3H license in the IT-Shop (3/3)

| 2 S<br>Select | ELECT SOFTWARE PRODUCT                  | r of licenses of you | select              | ion at tl | he bot | ttom     |   |           |   | /      | Enter "Lifelong Learning Hub" in the search bar. Then select the Viva Learning for Lifelong Learning Hub and click on "Submit". |
|---------------|-----------------------------------------|----------------------|---------------------|-----------|--------|----------|---|-----------|---|--------|----------------------------------------------------------------------------------------------------|
| lifelo        | ong<br>Software Name                    | T: Publisher         | :                   | OS        | :      | Language | : | Licensing |   | Cat    | On the following page, accept the license agreements and click on "Next                                                         |
| 0             | Viva Learning for Lifelong Learning Hub | (L3H) Mcrosoft C     | Mcrosoft Corp. Misc |           |        | ML Cloud |   | Cloud     |   | Off    | An overview of your order will appear.                                                                                          |
| #             | Software Name                           | Publisher            | OS                  |           |        | Language |   | Licensing | ( | Categ  | After a few minutes, you will receive a                                                                                         |
| 1             | Viva Learning for Lifelong Learning .   | . Microsoft Corp.    | Mis                 | с         |        | ML       |   | Cloud     | ( | Office | confirmation email "Your Software & Licenses request was completed".                                                            |
| <b>←</b> F    | PREVIOUS STEP                           |                      |                     |           |        |          |   |           |   |        | NEXT STEP →                                                                                                    |

# Integration of the L3H app in MS Teams (1/2)

| பீர்                                                      | $\langle \rangle$                                                                       | Q Search ···· 🧣                                                                                                    | ) – o ×    |
|-----------------------------------------------------------|-----------------------------------------------------------------------------------------|----------------------------------------------------------------------------------------------------|------------|
| Activity                                                  | Apps                                                                                    | Search results for "lifelong"                                                                                                    |            |
| OneDrive                                                  | lifelong 2 ×                                                                            | Apps (5)                                                                                                    | = Filter   |
| (=)<br>Chat                                               | 🖹 Apps                                                                                  | Lifelong Learning Hub<br>Microsoft Corporation                                                                                                    | Open       |
| teams                                                     | <b>Categories</b><br>Built by Microsoft<br>Education                                    | Keep learning, keep growing with Lifelong Learning Hub                                                                                                    |            |
| Lifelong Le<br>Effelong Le<br>Tasks by Pla<br>Viva Engane | Productivity<br>Project management<br>Social<br>Communication<br>See more<br>Industries | Zoho CRM         ∑oho Corporation Pvt Ltd         Share vital CRM records and stay updated on key sales metrics with Zoho CR         ★ 1.0 (4 ratings)         Communication       Customer & contact management (CRM) | Request M. |
| Viva Engage<br>Viva Insights                              | Education<br>Professional services<br>Other<br>Open MS Teams a<br>browser:              | OpenLearning<br>Open Learning Global Pty Ltd<br>Browse, discover and share OpenLearning's world-class courses<br>as an app or in the                                                                                   | Request    |
| Apps                                                      | <ul> <li>Click off Apps</li> <li>Type 'lifelong le field at the top.</li> </ul>         | arning hub' in the search                                                                                                    | Request    |

### Integration of the L3H app in MS Teams (2/2)

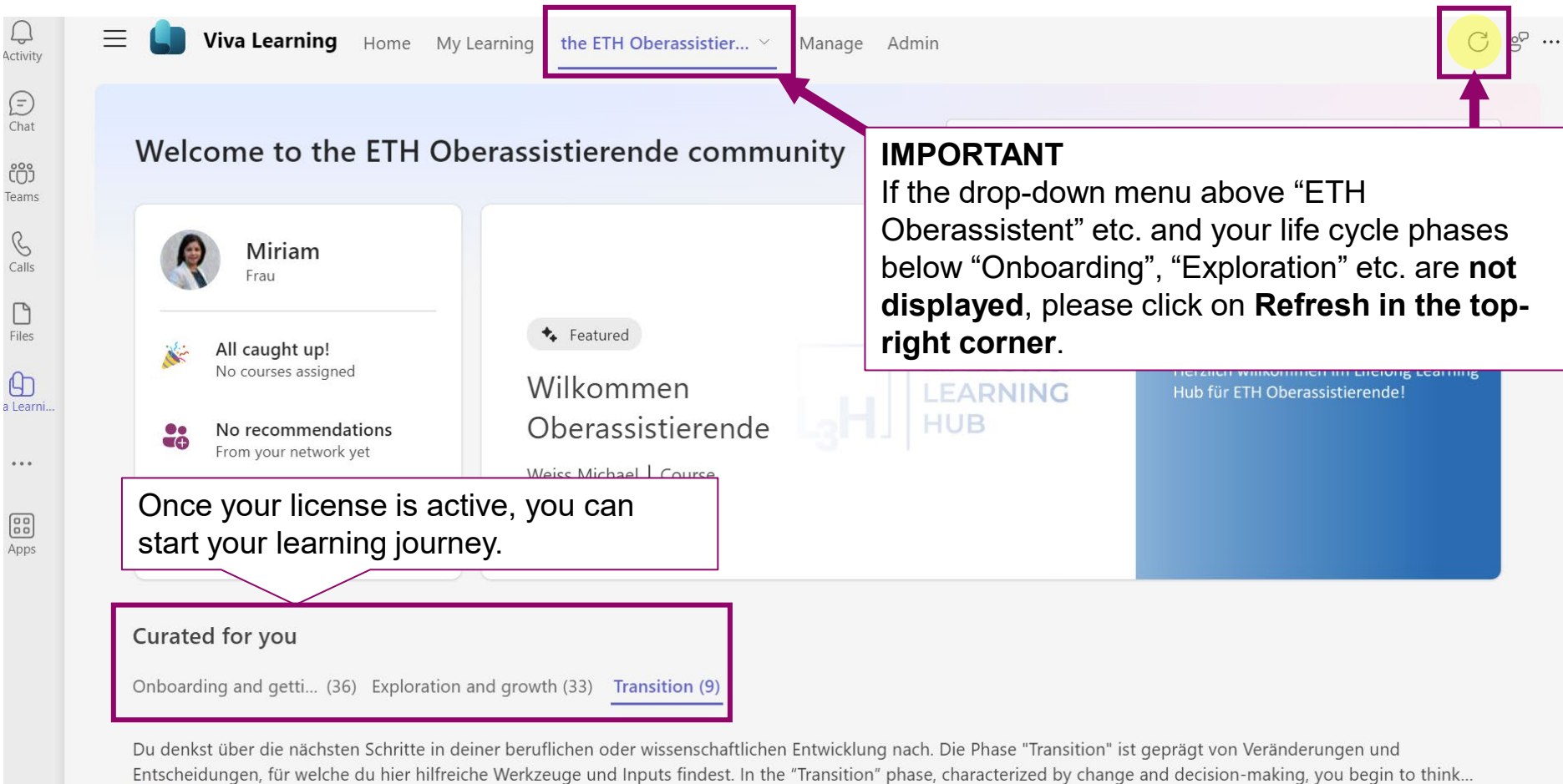

Read More